Anleitung Windows Server 2019/2022 Retail Essentials / Standard / Datacenter Version:

Sie haben über unser automatisches Versandsystem Ihren Aktivierungsschlüssel für Windows Server 2019 Retail Standard oder Datacenter erhalten.

## 1. Sie haben einen bereits installierten Server?

Gehen Sie zu Einstellungen Updates und Sicherheit und wählen Sie links Aktivierung an. Gehen Sie nun auf "Product Key ändern" und geben Sie den von uns gelieferten Schlüssel ein und starten Sie die Aktivierung. Nach erfolgreicher Aktivierung erscheint, dass Windows Server mit einer digitalen Lizenz aktiviert wurde.

# 2. Sie haben einen Microsoft Evaluierungs Server 2019 installiert und möchten diesen zu einer Vollversion upgraden und aktivieren?

Starten Sie die Powershell als Administrator und geben folgende Befehlzeile in die Shell ein:

oder dism /Online /Set-Edition:ServerDatacenter /AcceptEula /ProductKey:XXXXX-XXXXX-XXXXX-XXXXX-XXXXX für den DatacenterServer \*\*\*\*\*Ergänzung beachten z.B. bei Fehler 87

Ersetzen Sie die XXXXX durch den von uns gelieferten Produktschlüssel und bestätigen Sie die nachfolgenden Schritte. Ihr Server wird nun zur Standard Version hochgestuft.

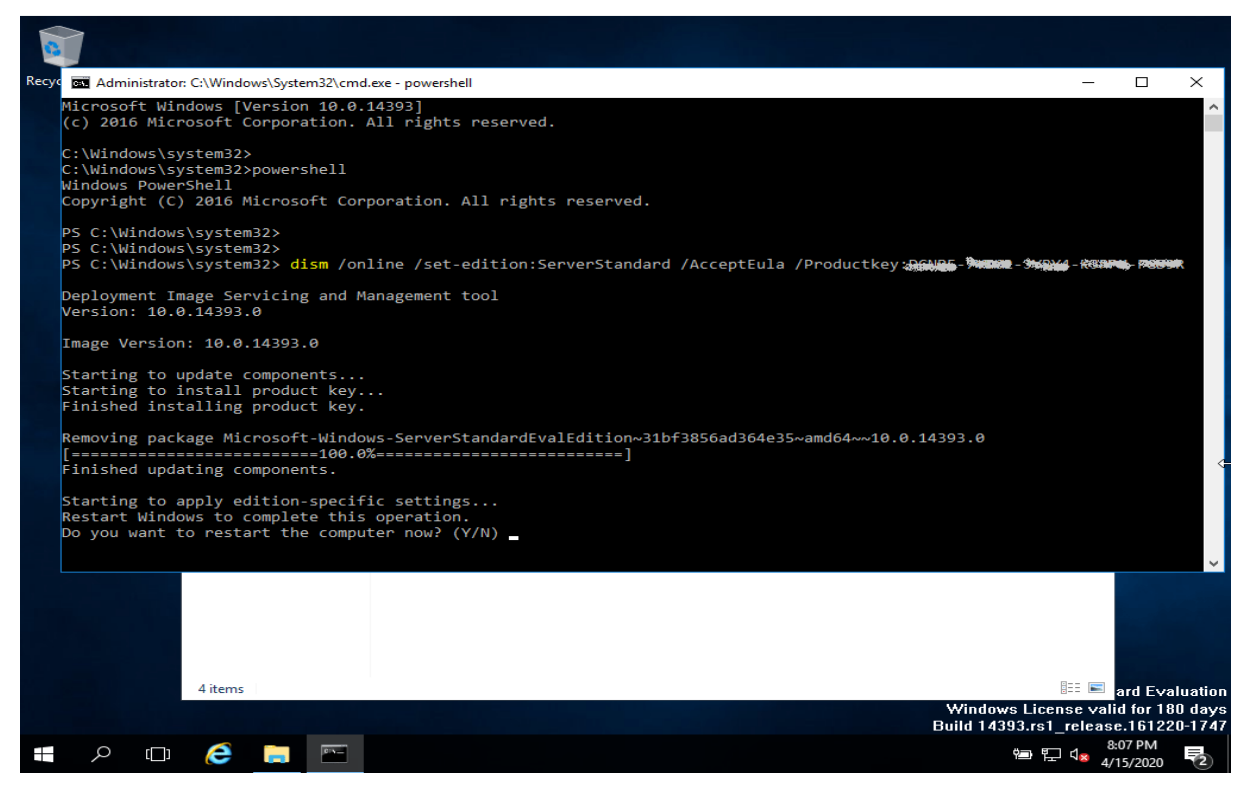

# 2 a. Sie haben einen Microsoft Evaluierungs Server 2022 installiert und möchten diesen zu einer Vollversion upgraden und aktivieren?

Starten Sie die Powershell als Administrator und benutzen Sie wie unter Windows Server 2019 folgende Befehle in der Powershell

# 3. Sie möchten Windows Server frisch installieren?

## Version 1:

Laden Sie die Microsoft Windows Server Evaluations ISO direkt von Microsoft herunter und erstellen eine bootfähige DVD (Achtung, Sie benötigen eine Double Layer DVD)

Oder erstellen Sie mit Hilfe von Rufus (<u>Rufus - Erstellen Sie bootfähige USB-Laufwerke auf einfache</u> <u>Art und Weise</u>) einen bootfähigen USB Stick.

Nach der Installation aktivieren Sie den Server wie unter 2 beschrieben.

Der Vorteil der Nutzung der Evoversion ist, das Sie immer die aktuellste Version von Windows Server 2019 zur Verfügung gestellt bekommen

Version 2 (alternativ):

Laden Sie sich die passende 2019 Iso von folgender Seiter herunter: <u>https://keyportal.ch/downloadcenter/</u>

Windows Server 2022 laden Sie bitte hier herunter (DEUTSCH): https://www.mediacore-online.de/Files/

## SERVER2022\_X64DE.ISO

oder in Ihrer Sprache unter https://archive.org/search?query=Windows+Server+2022 Erstellen Sie hier auch wie unter Version 1 beschrieben eine bootfähige DVD oder einen bootfähigen USB Stick.

Aktivieren Sie den Server über Einstellungen wie unter 1 beschrieben.

Hinweis: Sollte Ihr USB Stick auf Ihrem Server nicht mit GPT funktionieren, erstellen Sie den Stick erneut und wählen in RUFUS unter dem entsprechenden Punkt anstatt GPT MDR.

Für weiter Rückfragen stehen wir Ihnen unter post@netcore24.de gerne zur Verfügung

#### \*\*\*\*\*\*

Sollten Sie den Server bereits vollständig upgedatet haben ist es möglich das der dism Befehl geändert werden muss. Benutzen Sie dann: dism /online /set-edition:serverstandard /productkey:XXXX-XXXX-XXXX-XXXX-XXXX/ accepteula oder

dism /online /set-edition:serverdatacenter /productkey:XXXX-XXXX-XXXX-XXXX-XXXX/ accepteula

Bitte beachten Sie auch das eine Hochstufung nicht mehr möglich ist, falls der Evoserver bereits als Domaincontroller arbeitet. In diesem Fall ist es von seiten Microsofts nicht mehr möglich den Server in eine Vollversion umzuwandeln. Hier hilft nur eine Degradierung des Servers oder eine komplette Neuinstallation!! GB

Instructions Windows Server 2019/2022 Retail Essentials / Standard / Datacenter Version:

You have your activation key for Windows Server via our automatic shipping system 2019 Retail Standard or Datacenter received.

#### 1. Do you have an already installed server?

Go to Settings Updates and Security and select Activation on the left. Go Now click on "Change Product Key" and enter the key we provided and start Activation. After successful activation, Windows Server appears with a digital license has been activated.

# 2. You have installed a Microsoft Evaluation Server 2019 and would like to use it upgrade and activate a full version?

Start Powershell as administrator and enter the following command line in the shell:

Replace the XXXXX with the product key we provided and confirm subsequent steps. Your server will now be upgraded to the standard version.

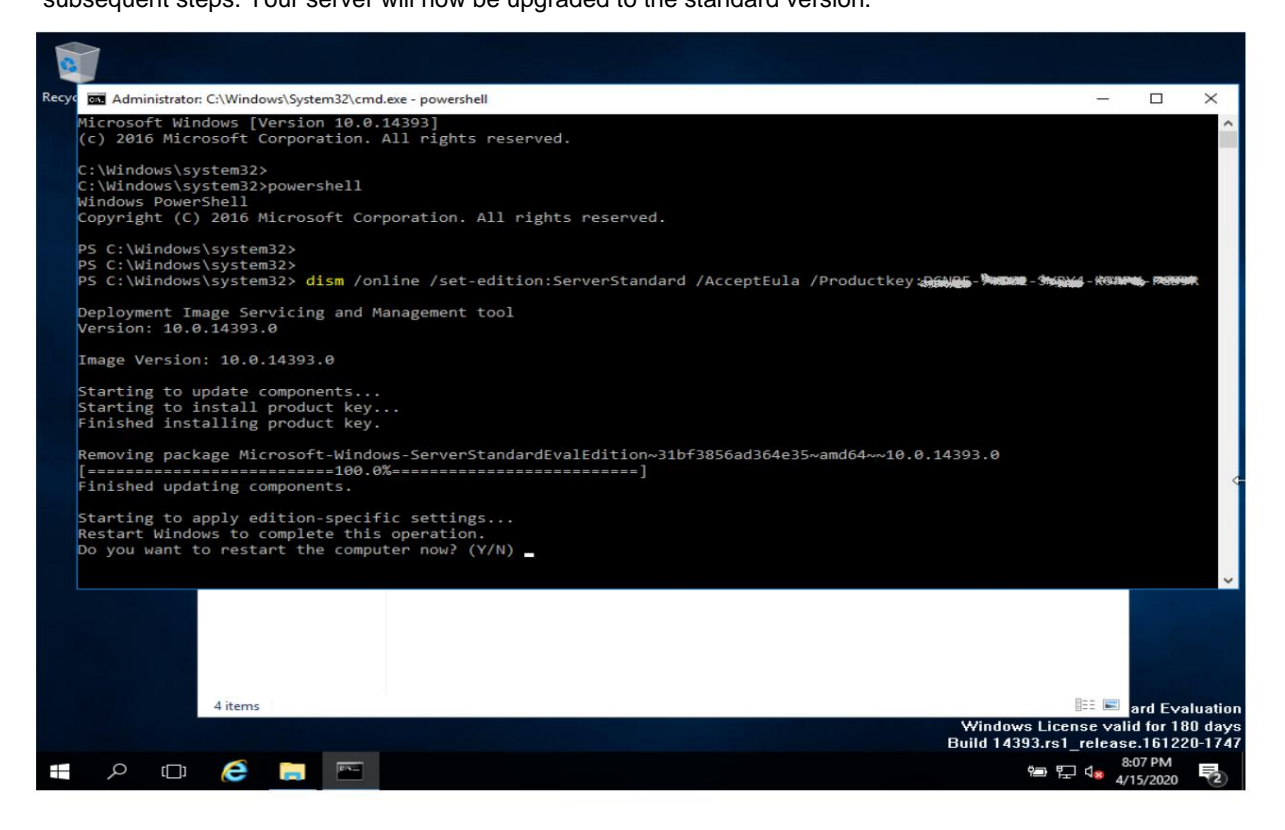

# <sup>2 a.</sup> You have installed a Microsoft Evaluation Server 2022 and would like to use it upgrade and activate a full version?

Start Powershell as administrator and use the following commands in Powershell as in Windows Server 2019

#### 3. Would you like to freshly install Windows Server?

#### Version 1:

Download and create the Microsoft Windows Server Evaluations ISO directly from Microsoft a bootable DVD (note, you need a double layer DVD)

Or create a bootable USB stick with the help of Rufus (Rufus - Create bootable USB drives the easy way).

After installation, activate the server as described under 2.

The advantage of using the Evo version is that you always get the latest version of Windows Server 2019

Version 2 (alternative):

Download the appropriate 2019 ISO from the following site: https://keyportal.ch/downloadcenter/

Please download Windows Server 2022 here (GERMAN): https://www.netcore24.de/Files/

### SERVER2022\_X64DE.ISO

or in your language at https://archive.org/search?query=Windows+Server+2022 Create a bootable DVD or a bootable USB stick here as described under version 1.

Activate the server via settings as described under 1.

Note: If your USB stick does not work with GPT on your server, create the stick again and select MDR instead of GPT under the corresponding point in RUFUS.

If you have any further questions, please do not hesitate to contact us at post@netcore24.de

If you have already completely updated the server, it is possible that the dism command needs to be changed. Then use: dism / online /set-edition:serverstandard /productkey:XXXX-XXXX-XXXX-XXXX-XXXX / accepteula or

dism /online /set-edition:serverdatacenter /productkey:XXXX-XXXX-XXXX-XXXX-XXXX/ accepteula

Please also note that an upgrade is no longer possible if the Evoserver is already working as a domain controller. In this case, Microsoft is no longer able to convert the server into a

full version. The only solution here is to degrade the server or completely reinstall it!!

# Machine Translated by Google

FR

Instructions Windows Server 2019/2022 Retail Essentials / Standard / Version Datacenter :

Vous disposez de votre clé d'activation pour Windows Server via notre système d'envoi automatique 2019 Retail Standard ou Datacenter reçu.

## 1. Avez-vous un serveur déjà installé ?

Accédez à Paramètres, mises à jour et sécurité et sélectionnez Activation sur la gauche. Aller Cliquez maintenant sur « Modifier la clé de produit », entrez la clé que nous avons fournie et démarrez Activation. Après une activation réussie, Windows Server apparaît avec une licence numérique a été activé.

# Vous avez installé un Microsoft Evaluation Server 2019 et souhaitez l'utiliser mettre à niveau et activer une version complète ?

Démarrez Powershell en tant qu'administrateur et entrez la ligne de commande suivante dans le shell :

Remplacez le XXXXX par la clé de produit que nous avons fournie et confirmez étapes ultérieures. Votre serveur va maintenant être mis à niveau vers la version standard.

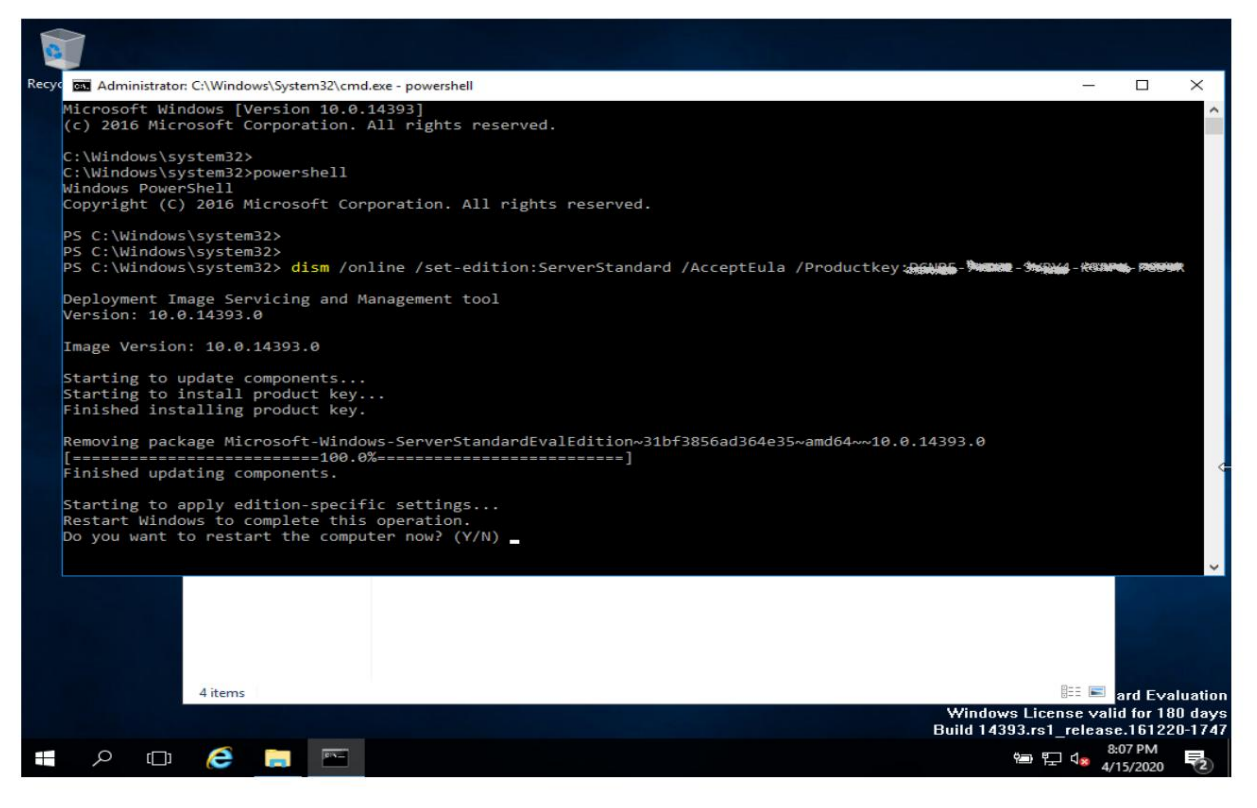

Vous avez installé un Microsoft Evaluation Server 2022 et souhaitez l'utiliser mettre à niveau et activer une version complète ?

Démarrez Powershell en tant qu'administrateur et utilisez les commandes suivantes dans Powershell comme dans Windows Server 2019

3. Souhaitez-vous installer Windows Server fraîchement ?

#### Version 1:

Téléchargez et créez l'ISO des évaluations de Microsoft Windows Server directement à partir de Microsoft un DVD bootable (attention, vous avez besoin d'un DVD double couche)

Ou créez une clé USB amorçable à l'aide de Rufus (Rufus - Créez des clés USB amorçables en toute simplicité ).

Après l'installation, activez le serveur comme décrit au point 2.

L'avantage d'utiliser la version Evo est que vous obtenez toujours la dernière version de Windows Server 2019

Version 2 (alternative) :

Téléchargez l'ISO 2019 appropriée sur le site suivant : https://keyportal.ch/downloadcenter/

Veuillez télécharger Windows Server 2022 ici (ALLEMAND) : https://www.netcore24.de/Files/

#### SERVER2022\_X64DE.ISO

ou dans votre langue sur https://archive.org/search?query=Windows+Server+2022 Créez ici un DVD bootable ou une clé USB bootable comme décrit dans la version 1.

Activez le serveur via les paramètres comme décrit sous 1.

Remarque : Si votre clé USB ne fonctionne pas avec GPT sur votre serveur, créez à nouveau la clé et sélectionnez MDR au lieu de GPT sous le point correspondant dans RUFUS.

Si vous avez d'autres questions, n'hésitez pas à nous contacter à post@netcore24.de

#### \*\*\*\*\*\*

Si vous avez déjà complètement mis à jour le serveur, il est possible que la commande dism doive être modifiée. Utilisez

ensuite : dism /online /set-edition:serverstandard /productkey:XXXX-XXXX-XXXX-XXXX-XXXX / acceptula ou

dism /online /set-edition:serverdatacenter /productkey:XXXX-XXXX-XXXX-XXXX-XXXX/ acceptula

Veuillez également noter qu'une mise à niveau n'est plus possible si l'Evoserver fonctionne déjà comme contrôleur de domaine. Dans ce cas, Microsoft n'est plus en

mesure de convertir le serveur en version complète. La seule solution ici est de dégrader le serveur ou de le réinstaller complètement !!

# Machine Translated by Google

DK

Instruktioner Windows Server 2019/2022 Retail Essentials / Standard / Datacenter-version:

Du har din aktiveringsnøgle til Windows Server via vores automatiske forsendelsessystem 2019 Retail Standard eller Datacenter modtaget.

# 1. Har du en allerede installeret server?

Gå til Indstillinger Opdateringer og sikkerhed, og vælg Aktivering til venstre. Gå Klik nu på "Skift produktnøgle" og indtast den nøgle, vi har givet, og start Aktivering. Efter vellykket aktivering vises Windows Server med en digital licens er blevet aktiveret.

# 2. Du har installeret en Microsoft Evaluation Server 2019 og vil gerne bruge den opgradere og aktivere en fuld version?

Start Powershell som administrator og indtast følgende kommandolinje i skallen:

dism / Online / Set-Edition:ServerStandard / AcceptEula / ProductKey:XXXXXÿXXXXXÿXXXXXÿXXXXXÿ XXXXX for Server Standard eller dism / Online / Set-Edition:ServerDatacenter / AcceptEula / ProductKey:XXXXX-XXXXX-XXXX-XXXXX-XXXXX for DatacenterServeren \*\*\*\*\*Bemærk tilføjelsen, f.eks. for fejl 87

Udskift XXXXX med den produktnøgle, vi har leveret, og bekræft

efterfølgende trin. Din server vil nu blive opgraderet til standardversionen.

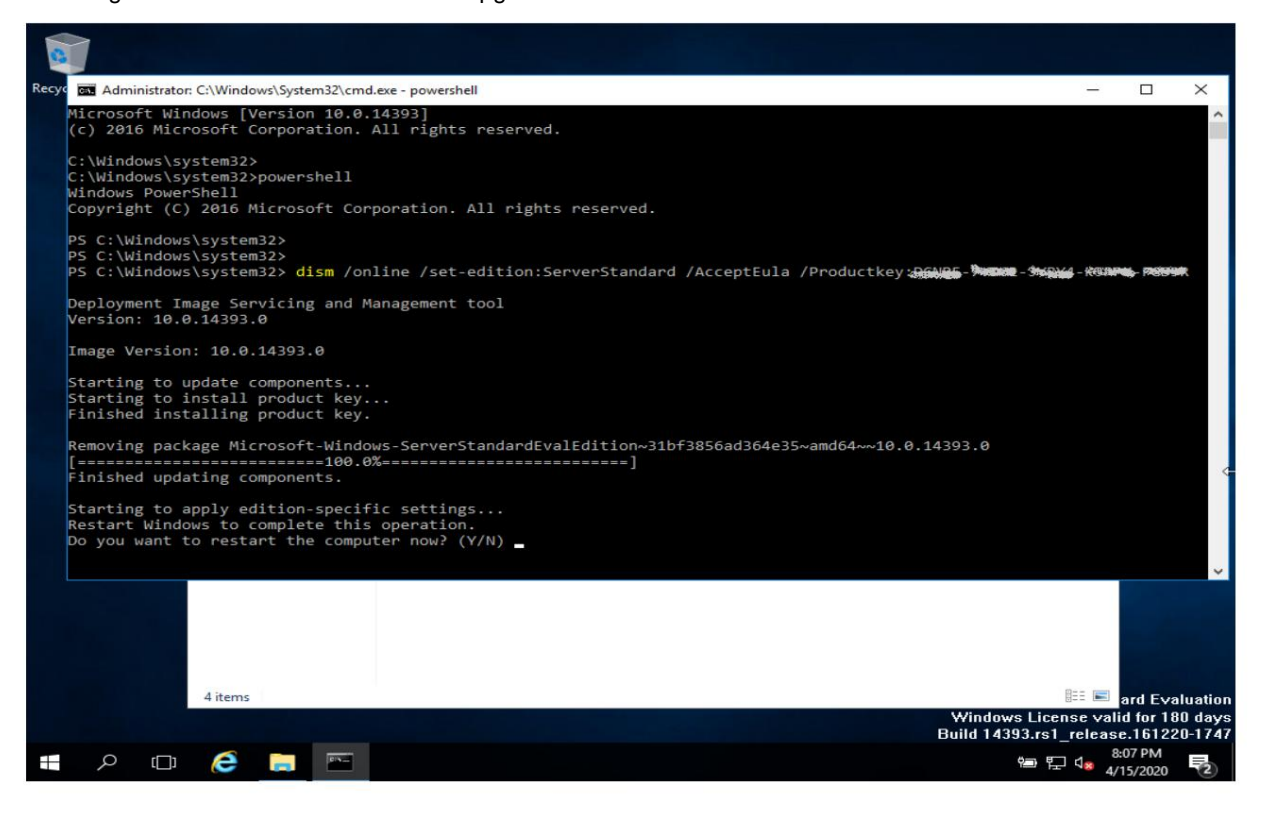

# <sup>2</sup> a. Du har installeret en Microsoft Evaluation Server 2022 og vil gerne bruge den opgradere og aktivere en fuld version?

Start Powershell som administrator og brug følgende kommandoer i Powershell som i Windows Server 2019

 Windows Server 2022 Standard:
 dism /online /set-edition:serverstandard /produktnøgle:XXXXX-XXXX-XXXX-XXXX/accepteula

 Windows Server 2022 Datacenter:
 dism /online /set-edition:serverdatacenter /produktnøgle:XXXXX-XXXX-XXXX/accepteula

#### 3. Vil du nyinstallere Windows Server?

#### Version 1:

Download og opret Microsoft Windows Server Evaluations ISO direkte fra Microsoft en bootbar DVD (bemærk, du skal bruge en dobbeltlags DVD)

Eller opret en bootbar USB-stick ved hjælp af Rufus (Rufus - Opret bootbare USB-drev på den nemme måde).....

Efter installationen skal du aktivere serveren som beskrevet under 2.

Fordelen ved at bruge Evo-versionen er, at du altid får den nyeste version af Windows Server 2019

Version 2 (alternativ):

Download den relevante 2019 ISO fra følgende websted: https://keyportal.ch/downloadcenter/

Hent venligst Windows Server 2022 her (TYSK): https://www.netcore24.de/Files/

#### SERVER2022\_X64DE.ISO

eller på dit sprog på https://archive.org/search?query=Windows+Server+2022 Opret en bootbar dvd eller en bootbar USB-stick her som beskrevet under version 1.

Aktiver serveren via indstillinger som beskrevet under 1.

Bemærk: Hvis din USB-stick ikke virker med GPT på din server, skal du oprette stiften igen og vælge MDR i stedet for GPT under det tilsvarende punkt i RUFUS.

Hvis du har yderligere spørgsmål, så tøv ikke med at kontakte os på post@netcore24.de

#### \*\*\*\*\*\*

Hvis du allerede har opdateret serveren fuldstændigt, er det muligt, at dism-kommandoen skal ændres. Brug derefter: dism /online / set-edition:serverstandard /productkey:XXXX-XXXX-XXXX-XXXX-XXXX / accepteula eller

dism /online /set-edition:serverdatacenter /productkey:XXXX-XXXX-XXXX-XXXX-XXXX/ accepteula

Bemærk også, at en opgradering ikke længere er mulig, hvis Evoserveren allerede fungerer som en domænecontroller. I dette tilfælde er Microsoft ikke længere i stand til

at konvertere serveren til en fuld version. Den eneste løsning her er at forringe serveren eller helt geninstallere den!!

### Machine Translated by Google

NL

Instructies Windows Server 2019/2022 Retail Essentials / Standaard / Datacenter Versie:

U beschikt over uw activatiesleutel voor Windows Server via ons automatische verzendsysteem 2019 Retail Standard of Datacenter ontvangen.

#### 1. Heeft u een reeds geïnstalleerde server?

Ga naar Instellingen Updates en Beveiliging en selecteer Activering aan de linkerkant. Gaan Klik nu op "Productcode wijzigen" en voer de door ons verstrekte sleutel in en begin Activering. Na succesvolle activering verschijnt Windows Server met een digitale licentie is geactiveerd.

# 2. U heeft een Microsoft Evaluatie Server 2019 geïnstalleerd en wilt deze graag gebruiken een volledige versie upgraden en activeren?

Start Powershell als beheerder en voer de volgende opdrachtregel in de shell in:

dism / Online / Set-Edition:ServerStandard / AcceptEula / ProductKey:XXXX-XXXXX-XXXXX-XXXXX XXXX voor Server Standard of

Vervang XXXXX door de productsleutel die we hebben verstrekt en bevestig

volgende stappen. Uw server wordt nu geüpgraded naar de standaardversie.

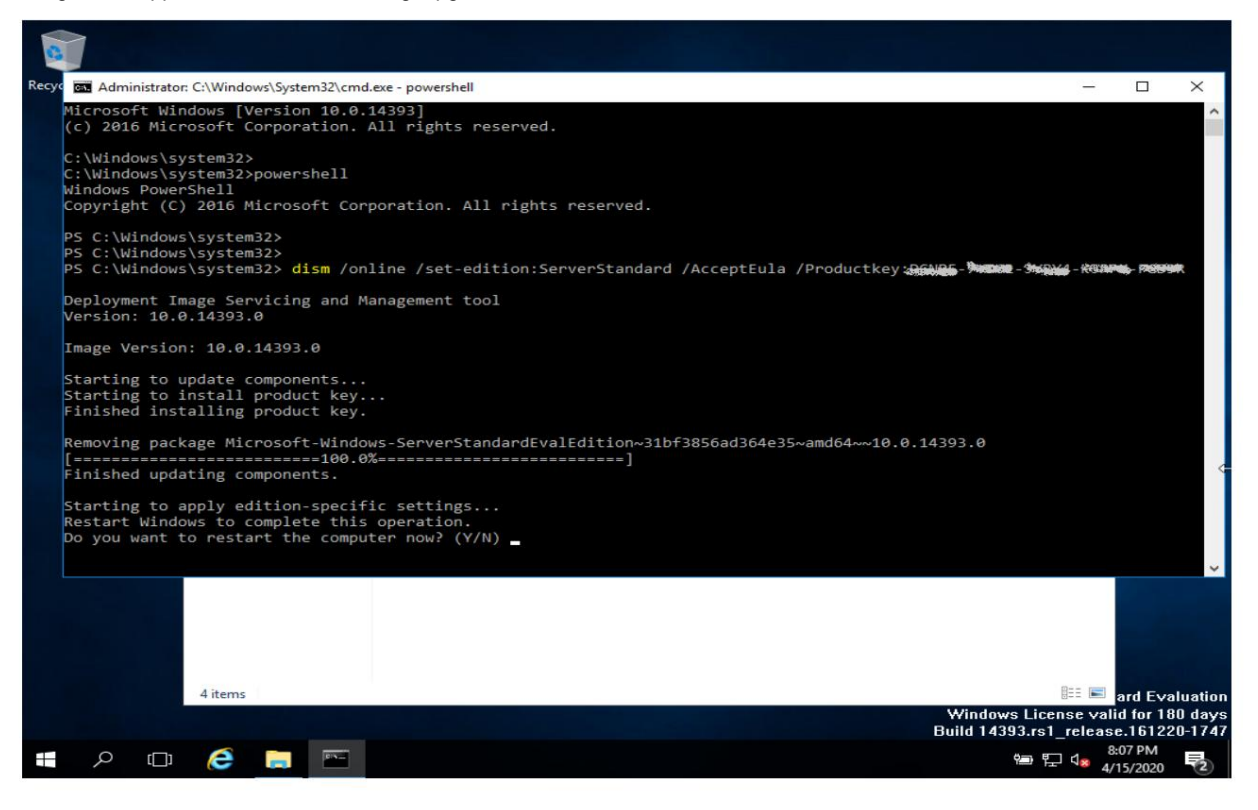

## <sup>2 een.</sup> U heeft een Microsoft Evaluatie Server 2022 geïnstalleerd en wilt deze graag gebruiken een volledige versie upgraden en activeren?

Start Powershell als beheerder en gebruik de volgende opdrachten in Powershell zoals in Windows Server 2019

# Machine Translated by Google SWE

Instruktioner Windows Server 2019/2022 Retail Essentials / Standard / Datacenterversion:

Du har din aktiveringsnyckel för Windows Server via vårt automatiska fraktsystem 2019 Retail Standard eller Datacenter mottagen.

#### 1. Har du en redan installerad server?

Gå till Inställningar Uppdateringar och säkerhet och välj Aktivering till vänster. Gå Klicka nu på "Ändra produktnyckel" och ange nyckeln vi gav och börja Aktivering. Efter framgångsrik aktivering visas Windows Server med en digital licens har aktiverats.

# 2. Du har installerat en Microsoft Evaluation Server 2019 och vill använda den uppgradera och aktivera en fullständig version?

Starta Powershell som administratör och skriv in följande kommandorad i skalet:

Byt ut XXXXX med produktnyckeln vi tillhandahållit och bekräfta

efterföljande steg. Din server kommer nu att uppgraderas till standardversionen.

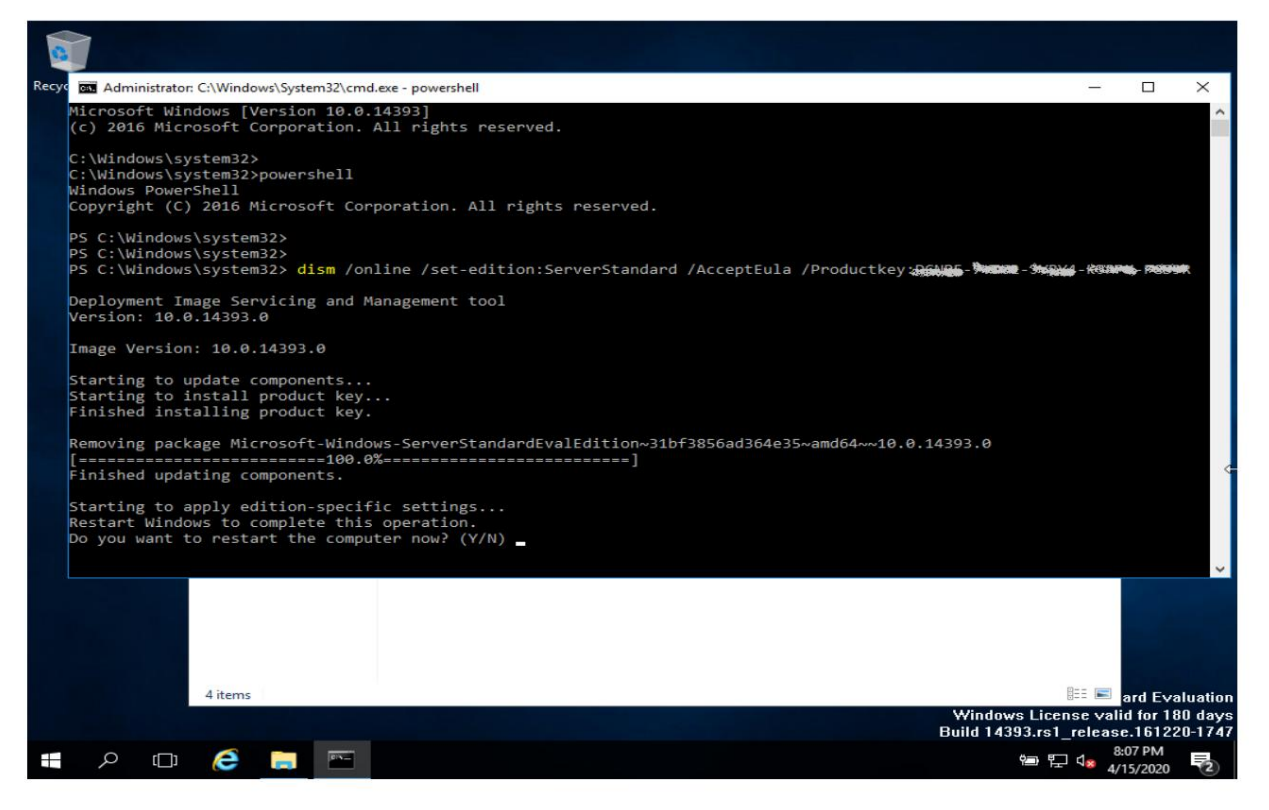

# <sup>2</sup> a. Du har installerat en Microsoft Evaluation Server 2022 och vill använda den uppgradera och aktivera en fullständig version?

Starta Powershell som administratör och använd följande kommandon i Powershell som i Windows Server 2019

 Windows Server 2022 Standard:
 dism /online /set-edition:serverstandard /produktnyckel:XXXX-XXXX-XXXX-XXXX/accepteula

 Windows Server 2022 Datacenter:
 dism /online /set-edition:serverdatacenter /productkey:XXXX-XXXX-XXXX/accepteula

#### 3. Vill du nyinstallera Windows Server?

#### Version 1:

Ladda ner och skapa Microsoft Windows Server Evaluations ISO direkt från Microsoft en startbar DVD (obs, du behöver en dubbellagers DVD)

Eller skapa ett startbart USB-minne med hjälp av Rufus (Rufus - Skapa startbara USB-enheter på det enkla sättet).

Efter installationen, aktivera servern enligt beskrivningen under 2.

Fördelen med att använda Evo-versionen är att du alltid får den senaste versionen av Windows Server 2019

Versionÿ2ÿ(alternativ):ÿ

Ladda ner lämplig 2019 ISO från följande webbplats: https://keyportal.ch/downloadcenter/

Ladda ner Windows Server 2022 här (TYSKA): https://www.netcore24.de/Files/

### SERVER2022\_X64DE.ISO

eller på ditt språk på https://archive.org/search?query=Windows+Server+2022 Skapa en startbar DVD eller ett startbart USB-minne här enligt beskrivningen under version 1.

Aktivera servern via inställningar enligt beskrivningen under 1.

Obs: Om ditt USB-minne inte fungerar med GPT på din server, skapa minnet igen och välj MDR istället för GPT under motsvarande punkt i RUFUS.

Om du har ytterligare frågor, tveka inte att kontakta oss på post@netcore24.de

#### \*\*\*\*\*\*

Om du redan har uppdaterat servern fullständigt är det möjligt att dism-kommandot måste ändras. Använd sedan: dism /online /setedition:serverstandard /productkey:XXXX-XXXX-XXXX-XXXX-XXXX / accepteula eller

dism /online /set-edition:serverdatacenter /productkey:XXXX-XXXX-XXXX-XXXX-XXXX/ accepteula

Observera också att en uppgradering inte längre är möjlig om Evoservern redan fungerar som en domänkontrollant. I det här fallet kan Microsoft inte längre konvertera servern till en fullständig version. Den enda lösningen här är att försämra servern eller helt installera om den!!

### 3. Wilt u Windows Server opnieuw installeren?

#### Versie 1:

Download en maak de Microsoft Windows Server Evaluations ISO rechtstreeks van Microsoft een opstartbare dvd (let op, je hebt een dubbellaagse dvd nodig)

Of maak een opstartbare USB-stick met behulp van Rufus (Rufus - Create bootable USB drives the easy way ).

Activeer na de installatie de server zoals beschreven onder 2.

Het voordeel van het gebruik van de Evo-versie is dat u altijd de nieuwste versie van Windows Server 2019 krijgt

Versie 2 (alternatief):

Download de juiste ISO 2019 van de volgende site: https://keyportal.ch/downloadcenter/

Download Windows Server 2022 hier (DUITS): https://www.netcore24.de/Files/

### SERVER2022\_X64DE.ISO

of in uw taal op https://archive.org/search?query=Windows+Server+2022 Maak hier een opstartbare dvd of een opstartbare USB-stick zoals beschreven onder versie 1.

Activeer de server via instellingen zoals beschreven onder 1.

Let op: Als uw USB-stick niet werkt met GPT op uw server, maak dan de stick opnieuw aan en selecteer MDR in plaats van GPT onder het overeenkomstige punt in RUFUS.

Als u nog vragen heeft, aarzel dan niet om contact met ons op te nemen via post@netcore24.de

#### \*\*\*\*\*\*

Als u de server al volledig heeft bijgewerkt, is het mogelijk dat het dism-commando moet worden gewijzigd. Gebruik dan: dism /online /setedition:serverstandard /productkey:XXX-XXX-XXXX-XXXX-XXXX / accepteula of

dism /online /set-edition:serverdatacenter /productkey:XXXX-XXXX-XXXX-XXXX-XXXX / accepteula

Houd er ook rekening mee dat een upgrade niet meer mogelijk is als de Evoserver al als domeincontroller werkt. In dit geval kan Microsoft de server niet langer omzetten naar een volledige

versie. De enige oplossing hier is om de server te degraderen of volledig opnieuw te installeren!!